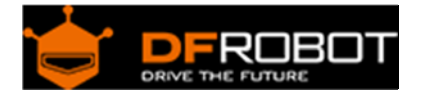

# Gravity Expansion Shield for Intel Joule

# SKU: DFR0465

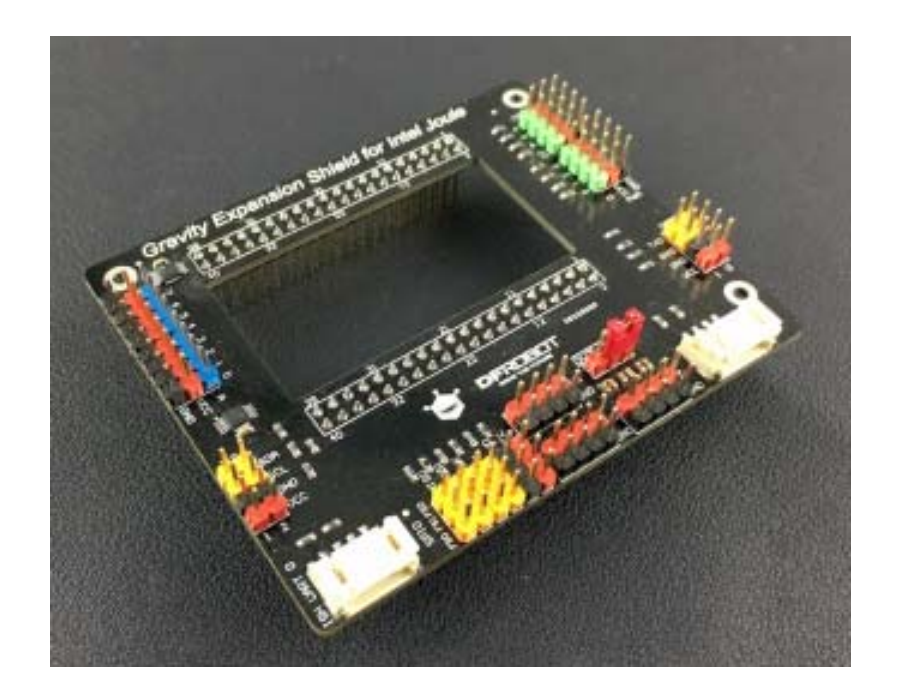

## Introduction

Try to use Intel Joule with hundreds of sensors and modules. This will be a really good choice.

## Feature

- Deprecated shield board for Intel Joule
- Onboard ADC support
- Easy-to-use DFRobot Gravity connecter
- 3.3V and 5V multi-voltage support

## Specification

| Digital I/O:    | 8                              |
|-----------------|--------------------------------|
| PWM:            | 4                              |
| Analog I/O:     | 8 (using onboard chip via I2C) |
| SPI:            | 1 (with 3 chip select pins)    |
| I2C:            | 3                              |
| UART:           | 3                              |
| Power Output:   | 5V & 3.3V & 1.8V               |
| Gravity I2C:    | 1                              |
| Gravity UART:   | 1                              |
| Module Voltage: | 5V or 3.3V                     |
| Size:           | 86mm * 71mm * 22mm             |
| Weight:         | 30g                            |

## **Board Overview**

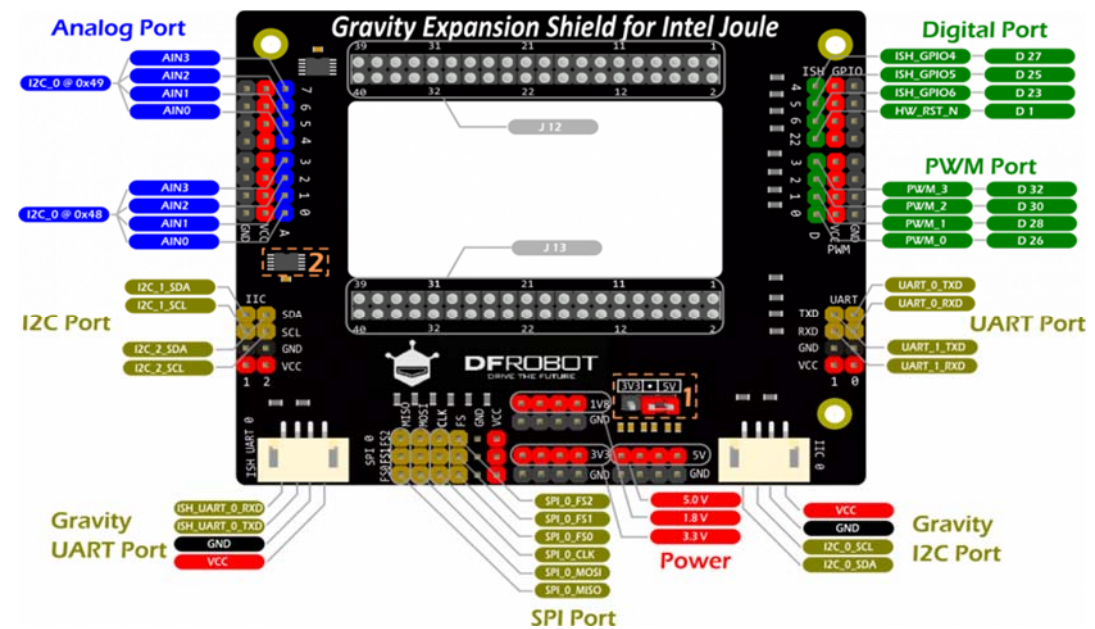

**NOTE**: To get the right pin number:

GPIO Pin 4 on board >> ISH\_GPIO4 >> D 27, so the pin number in the code should be 27. PWM Pin 3 on board >> PWM\_3 >> D 32, so the pin number in the code should be 32

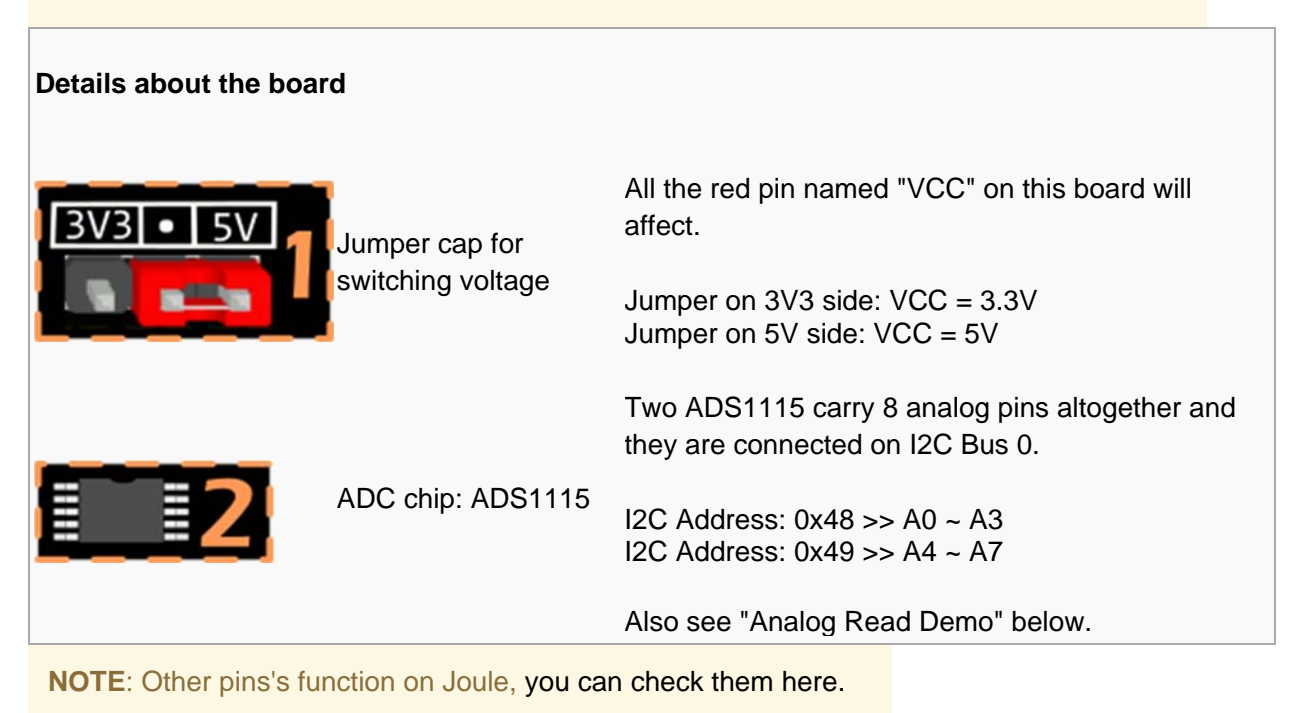

http://www.intel.com/content/www/us/en/support/boards-and-kits/000022494.html

## Get Started to blink a LED

In this section you will create your first project with Intel Joule -- Blink a LED.

x1

x1

Tools needed Intel Joule Developer Kit

Gravity Expansion Shield for Intel Joule x1

Gravity Sensor Kit for Intel Joule

Wall Adapter Power Supply 7.5VDC 1A x1

### Intel Joule Setup

• Please follow the <Intel® Joule Module User Guide> for the setup steps. It is a deprecated and detailed guide by Intel. http://www.intel.com/content/www/us/en/support/boards-and-kits/000022494.html

#### NOTE:

This Demo prefers "Reference Linux\* OS for IoT" instead of Ubuntu or Windows 10 IOT.

- You can keep your OS updated via this tutorial. https://software.intel.com/en-us/node/705675#ref\_lin
- If there is something wrong with your board, you can always flash the BIOS to reset your board https://software.intel.com/en-us/flashing-the-bios-on-joule

#### Hardware Connection

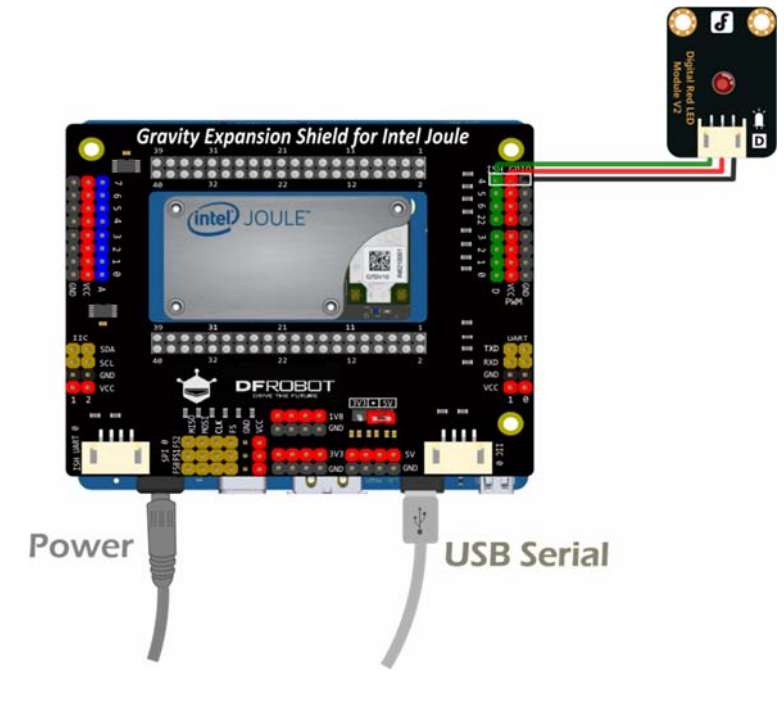

### Hardware

- Plug Gravity Expansion Shield onto Intel Joule board.
- Connect the power supply
- Connect usb serial port to your computer.
- Find the "Gravity:Digital RED LED Light Module" in the "Gravity Sensor kit for Intel Joule" and connect to GPIO pin 4 as the hardware connection showed above.

#### Software

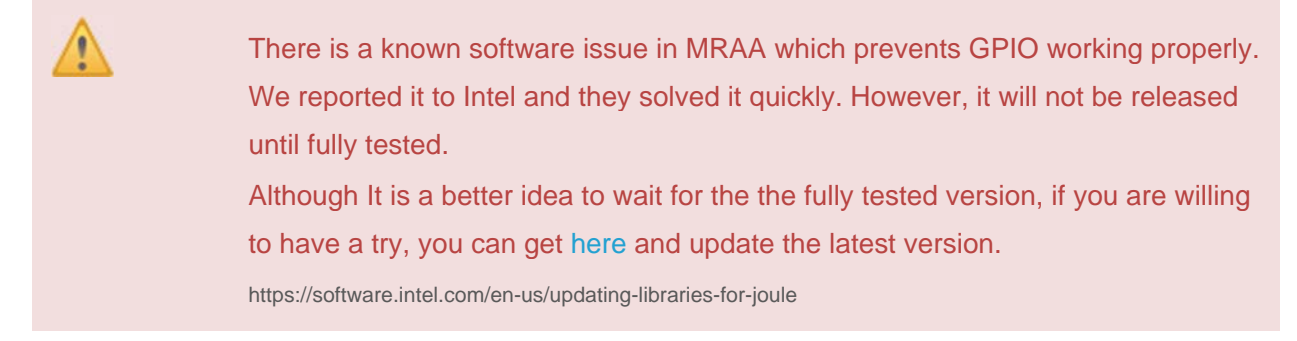

- Login your Joule via Putty or other serial tools.
- Create a Node JS example using vi.

```
vi blink.js
 NOTE: Tip to get the right pin number:
                                          - . .
                                      ISH_GPIO4
                                                     D 27
                               GPTO
                                      ISH_GPIO5
                                                     D 25
                                      ISH_GPIO6
                                                     D 23
                                      HW/_RST_N
                                                     D 1
 For example: GPIO Pin 4 on board >> ISH_GPIO4 >> D 27, so the pin number in the code
 should be 27.
 Please check the Board Overview for other pins.
 https://www.dfrobot.com/wiki/index.php/Gravity_Expansion_Shield_for_Intel_Joule_SKU:_DFR0465#Board_Overview
var m = require('mraa'); //require mraa
console.log('MRAA Version: ' + m.getVersion()); //write the mraa version to t
he console
var myLed = new m.Gpio(27); //Corresponding to ISH_GPI04
myLed.dir(m.DIR_OUT); //set the gpio direction to output
var ledState = true; //Boolean to hold the state of Led
function periodicActivity()
{
  myLed.write(ledState?1:0); //if ledState is true then write a '1' (high) ot
herwise write a '0' (low)
  ledState = !ledState; //invert the ledState
  setTimeout(periodicActivity,1000); //call the indicated function after 1 se
cond (1000 milliseconds)
}
periodicActivity(); //call the periodicActivity function
```

• Run the node sample in the bash.

node blink.js

- The LED starts to blink.
- <Ctrl>+<C> to stop running the demo.
- You have done the first project on Intel Joule. Well Done!

## Analog Read Demo

In this section, you will know how to use the onboard ADS1115. For this demo, we assume that you have successfully finished the blink demo above.

## Hardware Connection

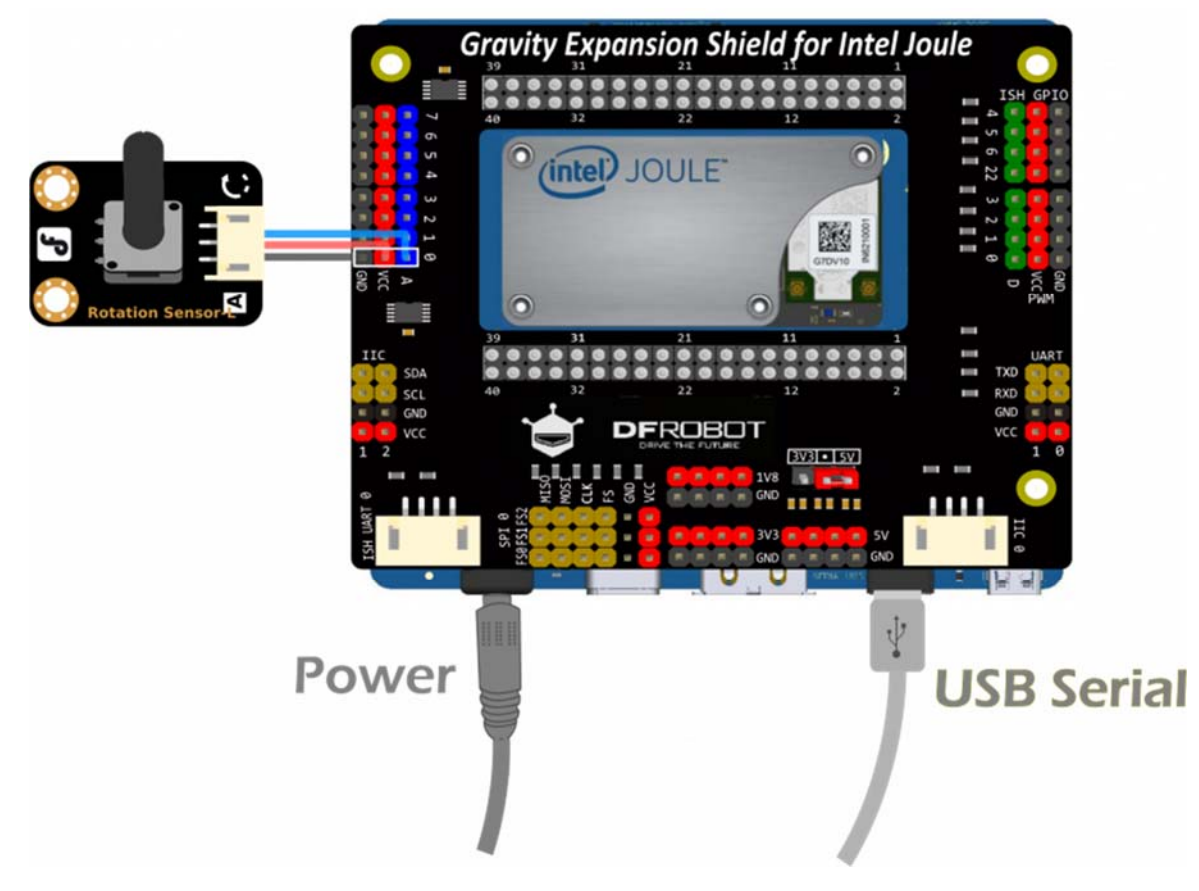

### Hardware

Find the "Gravity: Analog Rotation Potentiometer Sensor V1 For Arduino" module in the "Gravity Sensor kit for Intel Joule" and connect to Analog pin 0 as the hardware connection showed above.

### Software

Run the following code to get the analog result.

```
var mraa = require('mraa');
var version = mraa.getVersion();
if (version >= 'v0.6.1') {
   console.log('mraa version (' + version + ') ok');
}
else {
   console.log('mraa version(' + version + ') is old - this code may not wor
k')
}
var ads1115 = new mraa.I2c(0);
//A0~A3
ads1115.address(0x48)
//A4~A7
// ads1115.address(0x49)
setInterval(function(){
//A0 if i2c address is 0x48
//A4 if i2c address is 0x49
    ads1115.writeWordReg(1, 0x83C1);
//A1 if i2c address is 0x48
//A5 if i2c address is 0x49
// ads1115.writeWordReg(1, 0x83D1);
//A2 if i2c address is 0x48
//A6 if i2c address is 0x49
// ads1115.writeWordReg(1, 0x83E1);
```

```
//A3 if i2c address is 0x48
//A7 if i2c address is 0x49
// ads1115.writeWordReg(1, 0x83F1);
var raw = ads1115.readWordReg(0);
var analogValue = ((raw&0xff00)>>8)+((raw&0x00ff)<<8);
console.log(analogValue);
}, 200);</pre>
```

### Digital Read Demo

This Demo read the digital onboard GPIO pin 4 . we assume that you have successfully finished the demos above.

Software

```
var m = require('mraa'); //require mraa
console.log('MRAA Version: ' + m.getVersion()); //write the mraa version to t
he console
var myDigitalPin = new m.Gpio(27); //setup digital read on onboard pin 4
myDigitalPin.dir(m.DIR_IN); //set the gpio direction to input
periodicActivity(); //call the periodicActivity function
function periodicActivity() //
{
 var myDigitalValue = myDigitalPin.read(); //read the digital value of the
pin
 console.log('Gpio is ' + myDigitalValue); //write the read value out to the
console
 setTimeout(periodicActivity,1000); //call the indicated function after 1 se
cond (1000 milliseconds)
}
```

#### PWM Demo

This Demo set the PWM value onboard PWM pin 3 . we assume that you have successfully finished the demos above.

#### Software

```
var mraa = require('mraa');
var pin = new mraa.Pwm(32);
pin.enable(true);
pin.write(0.8)
```

### Servo Demo

This Demo control the Servo through PWM pin 0 . we assume that you have successfully finished the demos above.

Software

```
var Servo_pin = 26;//Initialize PWM on Digital Pin #26 (D26) and enable the p
wm pin
var PWM_period_us = 20000;
var Min_Duty_Cycle = 0.029;
var Max_Duty_Cycle = 0.087;
var mraa = require("mraa"); //require mraa
console.log('MRAA Version: ' + mraa.getVersion()); //get the MRAA version
var pwm = new mraa.Pwm(Servo_pin);
pwm.enable(false);
pwm.period_us(PWM_period_us);
pwm.enable(true);
var servoState = true; //Boolean to hold the state of Led
function periodicActivity()
```

```
moveServo(servoState?80:100); //move the servo to 80 or 100 degree
  servoState = !servoState;
  setTimeout(periodicActivity,1000);
}
periodicActivity(); //call the periodicActivity function
function moveServo(degree) {
    var processedValue = MapRange(degree,0,180,Min_Duty_Cycle,Max_Duty_Cycle)
;
    pwm.write(processedValue); //Write duty cycle value.
}
function MapRange (in_vaule, in_min, in_max, out_min, out_max) {
    var output = (in_vaule - in_min) * (out_max - out_min) / (in_max - in_min
) + out_min;
    if (output >= out_max) {
        output = out_max;
    } else {
        if (output <= out_min) {</pre>
            output = out_min;
        }
    }
    return output
}
```

### More Demos

The above demo is only the most fundamental one. You can check the joule github page for more demos

Or you can take a look at the examples of mraa. https://github.com/intel-iot-devkit/mraa/tree/master/examples

## More

- Hardware
- Intel® Joule Expansion Board Pin Connector http://www.intel.com/content/www/us/en/support/boards-and-kits/000022494.html
- Home page of Intel Joule https://software.intel.com/en-us/iot/hardware/joule
- Expansion Board for Intel Joule Schematic http://www.intel.com/content/dam/support/us/en/documents/jouleproducts/intel-joule-expansion-board-schematic.pdf
- Gravity Expansion Shield for Intel Joule Schematic https://raw.githubusercontent.com/DFRobot/WikiResource/master/DFR0465/Gravity%20Expansion%20Shield%20for%20Joule%20 V1.0\_原理图.PDF
- ADS1115 datasheet http://www.ti.com/lit/ds/symlink/ads1113.pdf
- Software
- Intel® Joule Module User Guide https://software.intel.com/en-us/intel-joule-getting-started
- Iibmraa Low Level Skeleton Library https://github.com/intel-iot-devkit/mraa
- Intel® Joule™ Module Code Samples https://github.com/intel-iot-devkit/joule-code-samples
- Flashing the development platform with the latest version of Reference Linux\* OS for IoT https://software.intel.com/en-us/flashing-ostro-on-joule
- Flashing the BIOS https://software.intel.com/en-us/flashing-the-bios-on-joule